# Minnislepi

## Byrja ella skráseta í vætuskema

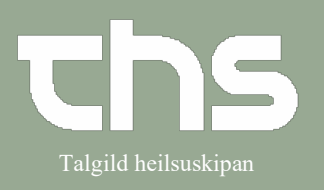

| STIG                                         | SKÍGGJAMYND                                                                                                    |
|----------------------------------------------|----------------------------------------------------------------------------------------------------|
|                                              |                                                                                                    |
| Leita borgaran fram                          |                                                                                                    |
| Vel Væskebalance ->                          | Menu     251224-072, <u>Testes</u> Sa                                                                                                    |
| væskebalance i menu ini                      | Søg i menuen                                                                                                    |
|                                              | Patient >                                                                                                    |
|                                              | Oversigter >                                                                                                    |
|                                              | Henvisning >                                                                                                    |
|                                              | Patientadministration >                                                                                                    |
|                                              | Journal >                                                                                                    |
|                                              |                                                                                                    |
|                                              |                                                                                                    |
| Trýst á knøttin                              |                                                                                                    |
| Registrer værdier niðast í høgra             |                                                                                                    |
| <b>horni</b> , fyri at byrja eitt vætuskema. | O Text Hähmandeter, (ext) = Sjährantanterbelagur / Bodanackelmið - Prodatitie E 1                                                                                                    |
|                                              | Mind         Vasiate/almont 251224.072 Teaters Samour Teaters and<br>Journal         Image: Samour Teaters and<br>Journal         Image: Samour Teaters and<br>Journa         Image: Samour Teaters and<br>Journal                                                                                                    |
|                                              | Lagence for a first of the first of the firs |
|                                              |                                                                                                    |

# Minnislepi

## Byrja ella skráseta í vætuskema

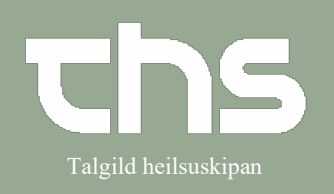

| Vel relevant parametur til             | Vistskebalans 19 210315-8/50 John Johnsson                                                                                                    |
|----------------------------------------|----------------------------------------------------------------------------------------------------|
| vætuskemaðið                           | Parameter: Mätningstid:                                                                                                    |
|                                        | 2017-10-20 ; (00:00 ;                                                                                                    |
| Deve ve etuvini ve vše veldviš et      | Valj parametrar 🛛                                                                                                    |
| Parameturini veroa vald vio at         | Parameterar at väja bland: Valda parameterar: Per or Biddning (Forluth Parameterar) Per or Biddning (Forluth Parameterar) Per or Biddning (Forluth Parameterar) Per or Per or Per |
| trýsta á bláu <b>plussteknini</b> og   | Open (Forlust)         Open (Forlust)         Open (F                                                                                                    |
| frávald við at trýsta á bláu           | Exaddat (Pollurt)<br>Faces (Follurt)<br>Faces (Follurt)<br>Faces (Follurt)                                                                                                    |
| minusteknini                           | Per crait (Tillfored)                                                                                                    |
|                                        | Perspiratio (Forturt)                                                                                                    |
| Trial & OK                             | Totalt 150                                                                                                    |
| Tryst a <b>UK</b>                      | ± 1 III O                                                                                                    |
|                                        | Signera Avbnt                                                                                                    |
|                                        |                                                                                                    |
|                                        |                                                                                                    |
|                                        | Log_ Registrera vatskebalans                                                                                                    |
|                                        |                                                                                                    |
| Skráset <b>Måletidspunkt</b> og útfyll | Registrerede værdier                                                                                                    |
| virðini                                | Parameter: Måletidspunkt:                                                                                                    |
|                                        | 10-08-2022 \$ 🔛 15:37 \$                                                                                                    |
|                                        | Ekeeudat                                                                                                    |
|                                        |                                                                                                    |
|                                        | Fæces - ml                                                                                                    |
|                                        |                                                                                                    |
|                                        | Opkast - ml                                                                                                    |
|                                        |                                                                                                    |
|                                        |                                                                                                    |
|                                        | Total                                                                                                    |
|                                        |                                                                                                    |
|                                        | ± +1 🖂                                                                                                    |
|                                        | Signer Annuller                                                                                                    |
|                                        |                                                                                                    |
|                                        |                                                                                                    |
|                                        |                                                                                                    |
|                                        | Visiskebalans 19 210315-0750 John Johnson                                                                                                    |
|                                        | Vatskebalans för 21 Registrera vorden 20 🗰 🗰 😋                                                                                                    |
|                                        | 2017-10-28 : 🗰 14:50 :                                                                                                    |
|                                        | Faces (Folus) - mi                                                                                                    |
|                                        | Kräkning (Förlust) - mi                                                                                                    |
|                                        | Per orat (fillforrel) + mi kcal                                                                                                    |
| Við at trýsta á tekni                  | i mi (renut) - mi                                                                                                    |
| Tilføi række er møguligt at leggia     | Reg                                                                                                    |
| nýggi narametur afturat                |                                                                                                    |
|                                        | Telaž                                                                                                    |
|                                        |                                                                                                    |
|                                        | Summa Adayt                                                                                                    |
|                                        |                                                                                                    |
|                                        |                                                                                                    |
|                                        | Logi Registera väskebala                                                                                                    |
|                                        |                                                                                                    |

# Minnislepi

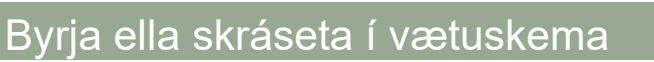

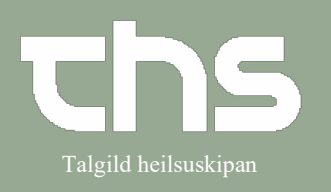

| Tað ar mæguligt at skrásata virðir             |                                                                                                    |                              |
|------------------------------------------------|----------------------------------------------------------------------------------------------------|------------------------------|
| rao er møguligt at skraseta viroli             |                                                                                                    |                              |
| fyri fleiri tíðspunkt samstundis.              | Vätskebalans 19 21 0315-8750 John Johnsson<br>Vätskebalans för 20 Registrera värden                                                                                                    | ■11=<br>● 1dag 曲 や ()        |
| Trýst á teknið<br>fyri <b>Tilføj målepunkt</b> | Valuebalan for 21     Registerra valden       Image: Constraint of the state of the state of the sta |                              |
| Trýst á <b>Signer</b> fyri at goyma tað tú     | t ti B                                                                                                    |                              |
| hevur skráset.                                 |                                                                                                    | registera valsketualaris     |
| Tey skrásettu virðini eru nú sjónlig           |                                                                                                    |                              |
| í wirlitinum                                   | 🛇 Vätskebalans 19 210315-8750 John Johnsson                                                                                                    |                              |
|                                                | Vature         Vature         Vature<                                                                                                    | 🗰 idag 🛗 🕪 Q                 |
|                                                |                                                                                                    | Logg Registrera vätskebalans |
|                                                | N                                                                                                    |                              |